## 山西省临床检验中心

晋临检函〔2024〕62号

## 关于填报 2024 年度医疗机构绩效考核指标

相关数据的通知

各医疗机构:

为落实《医疗机构检查检验结果互认管理办法》(国卫医 发(2022)6号)、《关于加强二级公立医院绩效考核工作的通 知》(国卫办医发(2019)23号)等有关要求,省临检中心需 对各医疗机构2024年度"省级室间质量评价临床检验项目参 加率与合格率"相关数据(2024年度您医院检验科及其他临床 实验室已开展的所有检验项目)进行采集。现将有关事宜通知 如下:

## 一、采集单位

全省所有参加 2024 年山西省临床检验室间质评的医疗机 构均需填报。

二、采集内容及时间

各医疗机构临床实验室需从即日起至2024年12月6日, 登录"检验医学信息网 (www.clinet.com.cn)"勾选"实验室 已开展的所有检验项目"。填报方式详见《数据采集操作说明》 (附件)。

联系人: 刘雅琪 裴世静 联系电话: 0351-2866320

附件:数据采集操作说明

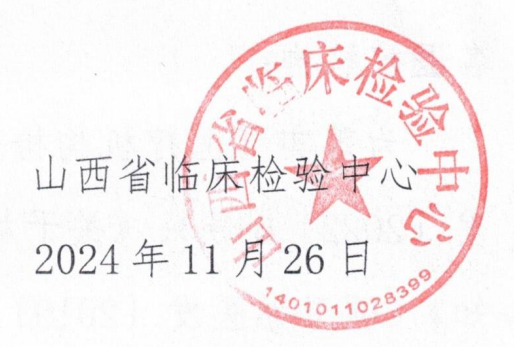

附件

## 数据采集操作说明

1 实验室登录"检验医学信息(www.clinet.com.cn)",在 首页右侧点击文字链接进入登录界面,所有等级类型医疗机构 均可从此入口填报。

| 密码                                                                                            | clinet c                                                                        | inet通行证 🗸                                                                                           | 登陆 注册 忘记密                                                  | 19                    | 快捷通道                                  |
|-----------------------------------------------------------------------------------------------|---------------------------------------------------------------------------------|----------------------------------------------------------------------------------------------------|------------------------------------------------------------|-----------------------|---------------------------------------|
|                                                                                               | <ul> <li>首页 3</li> <li>シシ医学信息网 3</li> <li>シOM.CN 1</li> <li>SOM.CN 1</li> </ul> | E线EQA 新闻资讯 会议会讯 政<br>E线IQC 下载中心 临床检验参考<br>OCT血精 检验结果互认 新生儿疾病的<br>QA不及格分析 质量指标 六面格玛<br>使委临床检验中心网站,点击 | 发法规 学术交流<br>区间 血铅检测<br>管查 实验室管理办法<br>检验科工作的医师<br>进入国家卫生健康委 | 新時采集                  | 近                                     |
| 六西格玛                                                                                          | 更多>>                                                                            | 会议通知                                                                                                |                                                            | 更多>>>                 | 國家卫生健康委临床检验中心                         |
| 各床检验定量测定项目室内统计质量控制程序的研                                                                        |                                                                                 | - 第十一届全国临床实验室管理学术会                                                                                  | 议 2011                                                     | 9-09-06               | 中国医院协会临床检验管                           |
| 具有批长度的标准化四格玛性                                                                                 | 能验证图                                                                            | 《中国医院协会电子发票信息录入》                                                                                    | 四开票流程》 2019                                                | 9-11-18               | 二级公立医院绩效考核                            |
| 具有批批度的Westgard面格時刻则<br>实验室可以制作标准化面格時性能验证图及自动选。<br>标准化的面格時性能验证图操作说明<br>面格時性能验证图在常规化学检测项目性能评价中。 |                                                                                 | ·第十一届全国临床实验室管理学术会                                                                                   | ≹议第一轮通知 201!                                               | 9-08-16               | ·室内质控管理软件热实中                          |
|                                                                                               |                                                                                 | ·临床检验基于六西格玛和风险分析》                                                                                   | 【 <b>量</b> 控制培训班通知 201:                                    | 9-07 <mark>-29</mark> | 中华检验医学杂志                              |
|                                                                                               |                                                                                 | - 2019年临床检验方法确认与性能验证                                                                                | E培训班课件下载 2019                                              | 9-09-12               | ·典型病例临床检验数据库                          |
|                                                                                               |                                                                                 |                                                                                                    |                                                            |                       | have been stated and the state of the |
| <b>西格</b> 均性能验证图在常规化学和                                                                        | 检测项目性能评价中                                                                       | ·2019年临床检验方法确认与性能验证                                                                                 | E培训班通知 2019                                                | 9-07-22               | 与粒指医字谷间                               |
| 四格玛性能验证图在常规化学(<br>用西格玛性能验证图评价中国)                                                              | 检测项目性能评价中<br>血糖检测项目                                                             | · 2019年临床检验方法确认与性能验证<br>2019年中国医院协会临床检验专业3                                                          | E培训班通知 201:<br>5员会临床检验质量指标 2011                            | 9-07-22               | 与检验医学咨询<br>·北京市医学检验质量控制<br>和改进中心      |

2 实验室使用山西省室间质评的用户名和密码进行登录。

| 请使用实验室则 | (号信息登录   |
|---------|----------|
| S*****  | ۵        |
| 密码      | <b>a</b> |
| 验证码     | bafa     |

3 系统提供《医疗机构临床检验项目目录(2013年版)》, 请勾选实验室所开展的全部检验项目,并提交报表。如需要进 行修改可点击"修改"按钮,修改数据后重新点击"提交";如 需要重新填写数据可点击"重置"按钮,填写完成后点击"提 交"。(注:项目列表中,已标注省临检中心组织的室间质评的 项目)

| EQA绩效管理系统                  | ≡                                                                                                    |  |  |  |  |
|----------------------------|----------------------------------------------------------------------------------------------------|--|--|--|--|
| 功能栗单                       | 实验室开展检验项目及山西省临床检验中心组织室间质评项目选择                                                                                                    |  |  |  |  |
| ▲ 实验室开展检验项目及组织室<br>间质评项目选择 | 尊敬的用户,您的2019年度报表现处于提交状态。                                                                                                    |  |  |  |  |
| 田 报表下载                     | 年份 2019 *                                                                                                    |  |  |  |  |
|                            | 展开所有节点 新臺所有节点 当前总共勾选0个项目,其中单位开展且山西省临床检验中心已组织的室间质评项目数0个 请参照《医疗机构临床检验项目目录(2013年版)》,选择您单位已开展的所有检测项目                                                                                              |  |  |  |  |
|                            | □□一···临床体液、血液专业<br>□□1.血液→酸全量<br>□□血液目的是<br>(山西省临床检验中心已组织的室间质评项目)<br>□红细胞计数(RBC)(山西省临床检验中心已组织的室间质评项目)<br>□红细胞比却测定(HCT)(山西省临床检验中心已组织的室间质评项目)<br>□网络红细胞补折<br>□网络红细胞补折<br>□网络红细胞补疗数<br>□网络红细胞补疗类 |  |  |  |  |